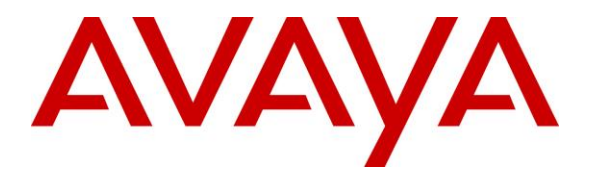

Avaya Solution & Interoperability Test Lab

## Application Notes for iNEMSOFT CLASSONE® iCAS Dispatch Console and Avaya IP Office<sup>TM</sup> – Issue 1.0

#### Abstract

These Application Notes describe the procedures for configuring iNEMSOFT CLASSONE® iCAS Dispatch Console which were compliance tested with Avaya IP Office<sup>TM</sup>.

The overall objective of the interoperability compliance testing is to verify iNEMSOFT CLASSONE® iCAS Dispatch Console functions in an environment comprised of Avaya IP Office<sup>TM</sup> and various Avaya Endpoints.

Readers should pay attention to **Section 2**, in particular the scope of testing as outlined in **Section 2.1** as well as any observations noted in **Section 2.2**, to ensure that their own use cases are adequately covered by this scope and results.

Information in these Application Notes has been obtained through DevConnect compliance testing and additional technical discussions. Testing was conducted via the DevConnect Program at the Avaya Solution and Interoperability Test Lab.

## 1. Introduction

The overall objective of the interoperability compliance testing is to verify iNEMSOFT CLASSONE® iCAS Dispatch Console (Dispatch Console) functions in an environment comprised of Avaya IP Office<sup>TM</sup> (IP Office) and various Avaya Endpoints. Dispatch Console registers to IP Office via UDP.

The Dispatch Console is installed on an operator console. The Dispatch Console is available in various models and screen sizes for use in mission-critical telephone and radio dispatch operations. Integrated console features are accessed through a flat, sturdy, touch-screen PC with numerous connectors. The touch-screen PC console is distinguished from standard PC systems by its silent operation and greater stability, robust aluminum housing and lack of moving parts.

These Application Notes assume that IP Office already installed and basic configuration steps have been performed. Only steps relevant to this compliance test will be described in this document. For further details on configuration steps not covered in this document, consult references [1].

## 2. General Test Approach and Test Results

The interoperability compliance test included features and serviceability tests. The focus of the interoperability compliance testing was primarily on verifying call establishment on Dispatch Console. Dispatch Console supports operations such as inbound calls, outbound calls, hold/resume and other IP Office features. Dispatch Console interactions with IP Office were verified. The serviceability testing introduced failure scenarios to see if Dispatch Console can recover from failures.

DevConnect Compliance Testing is conducted jointly by Avaya and DevConnect members. The jointly-defined test plan focuses on exercising APIs and/or standards-based interfaces pertinent to the interoperability of the tested products and their functionalities. DevConnect Compliance Testing is not intended to substitute full product performance or feature testing performed by DevConnect members, nor is it to be construed as an endorsement by Avaya of the suitability or completeness of a DevConnect member's solution.

Avaya recommends our customers implement Avaya solutions using appropriate security and encryption capabilities enabled by our products. The testing referenced in these DevConnect Application Notes included the enablement of supported encryption capabilities in the Avaya products. Readers should consult the appropriate Avaya product documentation for further information regarding security and encryption capabilities supported by those Avaya products.

Support for these security and encryption capabilities in any non-Avaya solution component is the responsibility of each individual vendor. Readers should consult the appropriate vendor-supplied product documentation for more information regarding those products.

For the testing associated with these Application Notes, the interface between Avaya systems and Dispatch Console did not include use of any specific encryption features as requested by iNEMSOFT.

### 2.1. Interoperability Compliance Testing

The general test approach was to place calls to and from Dispatch Console and exercise basic telephone operations. The main objectives were to verify the following:

- Registration
- Codecs (G.711MU)
- Inbound calls
- Outbound calls
- DTMF (RFC2833 and Inband)
- Direct media on and off
- Hold/Resume
- Call termination (origination/destination)
- Blind and Consultative transfers (origination/destination)
- Three party conference (origination/destination)
- Call forwarding, Call Park and Unpark, and Call Pickup
- Serviceability

#### 2.2. Test Results

The test objectives were verified. For serviceability testing, Dispatch Console operated properly after recovering from failures such as cable disconnects, and resets of Dispatch Console and Session Manager. Dispatch Console successfully negotiated the codec that was used. The features tested worked as expected.

#### 2.3. Support

iNEMSOFT CLASSONE® iCAS Dispatch Console support can be obtained via following means:

**Phone:** 214-423-2815

Web: <u>www.inemsoft.com</u>

Email: rtisupport@inemsoft.com

## 3. Reference Configuration

**Figure 1** illustrates a sample configuration consisting of an IP Office Server Edition, IP Office 500v2, Avaya Endpoints, Simulated PSTN, and Dispatch Console. The solution described herein is also extensible to Standalone IP Office systems.

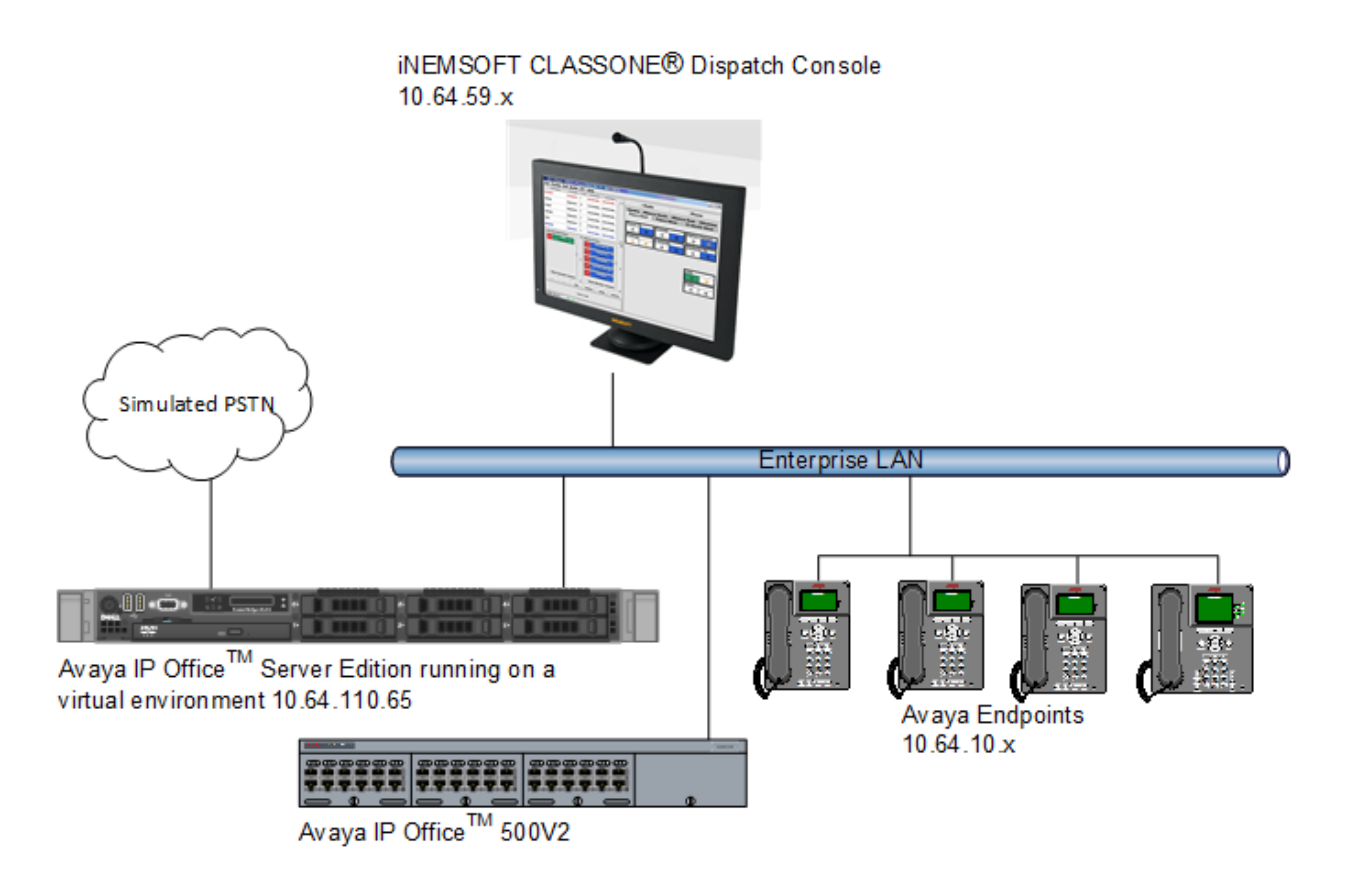

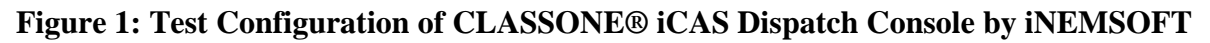

## 4. Equipment and Software Validated

The following equipment and software were used for the test configuration.

| Equipment/Software                         | Release/Version       |  |  |  |
|--------------------------------------------|-----------------------|--|--|--|
| Avaya IP Office Server Edition             | 11.0.0.1.0 Build 8    |  |  |  |
| Avaya IP Office 500 V2 Expansion System    | 11.0.0.1.0 Build 8    |  |  |  |
| Avaya IP Office Manager                    | 11.0.0.1.0 Build 8    |  |  |  |
| Avaya IP Office Monitor                    | 11.0.0.1.0 Build 8    |  |  |  |
| Avaya IP Office System Status              | 11.0.0.1.0 Build 8    |  |  |  |
| Avaya 96x1 Series IP Deskphones            | 6.6604 (H.323)        |  |  |  |
| Avaya J129 Deskphone                       | 3.0.0.20              |  |  |  |
| Avaya 1120E IP Deskphone                   | SIP 1120e.04.04.26.00 |  |  |  |
| Avaya 1220 IP Deskphone                    | SIP 12x0.04.04.26.00  |  |  |  |
| iNEMSOFT CLASSONE iCAS Dispatch<br>Console | 4.14.0                |  |  |  |

**Note:** Compliance Testing is applicable when the tested solution is deployed with a standalone IP Office IP500V2 and also when deployed with IP Office Server Edition in all configurations.

## 5. Configure Avaya IP Office<sup>™</sup>

This section provides the procedures for configuring IP Office. The procedures include the following areas:

- Verify IP Office license
- Obtain LAN IP address
- Administer SIP registrar
- Administer SIP extensions
- Administer SIP users

These steps are performed from the Avaya IP Office Manager.

#### 5.1. Verify IP Office License

From a PC running the Avaya IP Office Manager application, select **Start**  $\rightarrow$  **IP Office**  $\rightarrow$  **Manager** to launch the Manager application. Select the proper IP Office system if there are more than one IP Office system, and log in with the appropriate credentials.

The Avaya IP Office Manager screen is displayed. As mentioned earlier, IP Office consisted of IP Office Server Edition and IP Office 500v2.

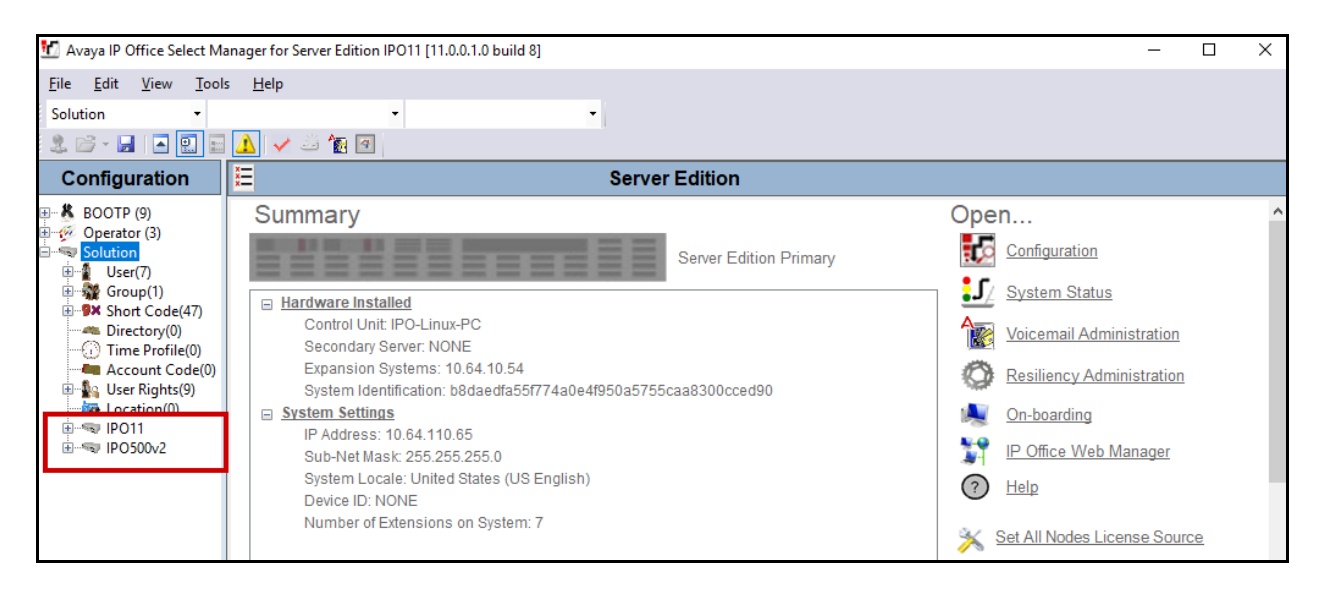

From the configuration tree in the left pane, select License  $\rightarrow$  3<sup>rd</sup> Party IP Endpoints to display the License screen in the right pane. Verify that the License Status field is set to Valid and there are appropriate number of Instances available.

| 扰 Avaya IP Office Select Man           | ager for Server Edition IPO11 [11.0.0.1.0 | build 8]  |          |                 |            |            | _             | - 🗆                     | ×         |
|----------------------------------------|-------------------------------------------|-----------|----------|-----------------|------------|------------|---------------|-------------------------|-----------|
| File Edit View Tools                   | Help                                      |           |          |                 |            |            |               |                         |           |
| IBO11                                  |                                           |           |          |                 |            |            |               |                         |           |
|                                        |                                           |           |          |                 |            |            |               |                         |           |
|                                        | ▲ 🗸 🏹 🛍                                   |           |          |                 |            |            |               |                         |           |
| Configuration                          |                                           |           |          |                 |            | <u>r</u> - | (05           | $\times [ \checkmark [$ | <   >     |
| 🖽 🐇 BOOTP (9)                          | License Remote Server                     |           |          |                 |            |            |               |                         |           |
| 🗄 💯 Operator (3)                       |                                           |           |          |                 |            |            |               |                         | •         |
| ⊡ Solution                             | Select Licensing Valid                    |           |          |                 |            |            |               |                         |           |
| User(7)                                |                                           |           |          |                 |            |            | _             |                         | _         |
|                                        | Feature                                   | Instances | Status   | Expiration Date | Source     |            | ^             | Add                     |           |
| ···· 🐗 Directory(0)                    | 3rd Party IP Endpoints                    | 1000      | Valid    | Never           | PLDS Nodal |            |               |                         |           |
| ······································ | Additional Voicemail Pro Ports            | 252       | Valid    | Never           | PLDS Nodal |            |               | Remove                  |           |
| Account Code(0)                        | Allow Virtualization                      | 1         | Valid    | Never           | PLDS Nodal |            |               |                         |           |
| User Rights(9)                         | Avaya Contact Center Select               | 2         | Valid    | Never           | PLDS Nodal |            |               |                         |           |
| PO11                                   | Avaya IP endpoints                        | 1000      | Valid    | Never           | PLDS Nodal |            |               |                         |           |
| 🗄 🖘 System (1)                         | Avaya Mac Softphone                       | 1000      | Valid    | Never           | PLDS Nodal |            |               |                         |           |
| 重…行了 Line (2)                          | Avaya Softphone Licence                   | 1000      | Valid    | Never           | PLDS Nodal |            |               |                         |           |
| E Control Unit (                       | Basic User                                | 1000      | Obsolete | Never           | PLDS Nodal |            |               |                         |           |
| Extension (/)                          | Call Analytics                            | 1         | Valid    | Never           | PLDS Nodal |            |               |                         |           |
|                                        | CTI Link Pro                              | 2         | Valid    | Never           | PLDS Nodal |            |               |                         |           |
| Short Code (4)                         | Customer Service Agent                    | 100       | Dormant  | Never           | PLDS Nodal |            |               |                         |           |
| Service (0)                            | Customer Service Supervisor               | 100       | Dormant  | Never           | PLDS Nodal |            |               |                         |           |
| Incoming Call                          | Devlink3 External Recorder                | 1         | Valid    | Never           | PLDS Nodal |            |               |                         |           |
| IP Route (1)                           | IP500 Universal PRI (Additional cha       | 100       | Obsolete | Never           | PLDS Nodal |            |               |                         |           |
| ±¥ ARS (1)                             | IPSec Tunnelling                          | 1         | Obsolete | Never           | PLDS Nodal |            |               |                         |           |
| Location (0)                           | Office Worker                             | 1000      | Valid    | Never           | PLDS Nodal |            |               |                         |           |
| 🛛 🎇 Authorization                      | Power User                                | 1000      | Valid    | Never           | PLDS Nodal |            |               |                         |           |
|                                        | Receptionist                              | 10        | Valid    | Never           | PLDS Nodal |            | ~             |                         |           |
|                                        |                                           |           |          |                 |            |            |               |                         | *         |
| < >>                                   |                                           |           |          |                 |            | <u>O</u> K | <u>C</u> ance | el <u>H</u> e           | elp       |
| Ready                                  |                                           |           |          |                 |            |            |               |                         | <b>II</b> |
|                                        |                                           |           |          |                 |            |            |               |                         |           |

#### 5.2. Obtain LAN IP Address

From the configuration tree in the left pane, select **System** to display the System screen in the right pane. Select the **LAN1** tab, followed by the **LAN Settings** sub-tab in the right pane. Make a note of the **IP Address**, which will be used Dispatch Console to register with IP Office.

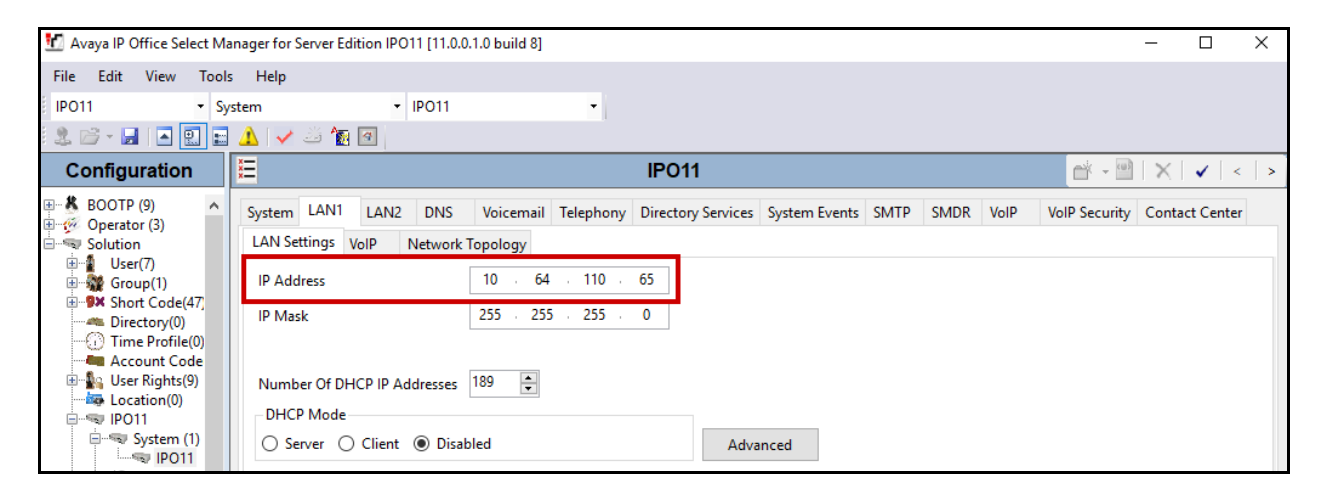

#### 5.3. Administer SIP Registrar

Continuing from above, select the **VoIP** sub-tab. Ensure that **SIP Registrar Enable** is checked, as shown below.

| 扰 Avaya IP Office Select Ma                                                                                                    | nager for Server Edition IPO11 [11.0.0.1.0 | build 8]          |                 |                 |          |              |           |               | -          |           | × |
|----------------------------------------------------------------------------------------------------|--------------------------------------------|-------------------|-----------------|-----------------|----------|--------------|-----------|---------------|------------|-----------|---|
| File Edit View Tools                                                                                                    | : Help                                     |                   |                 |                 |          |              |           |               |            |           |   |
| IPO11 • Sys                                                                                                    | stem • IPO11                               | -                 |                 |                 |          |              |           |               |            |           |   |
| i 🤱 🗁 - 🔜 💽 🔛                                                                                                    | 1 🗸 🖉 🌆 🕢                                  |                   |                 |                 |          |              |           |               |            |           |   |
| Configuration                                                                                                    | X                                          |                   | IPO11           |                 |          |              |           | e - 9         | $ \times $ | ✓   <     | > |
| 🖭 🕺 BOOTP (9) 📃 🔺                                                                                                    | System LAN1 LAN2 DNS V                     | oicemail Telephor | Directory Ser   | vices System E  | vents SM | TP SMDR      | VoIP      | VolP Security | Conta      | ct Center |   |
| Operator (3)     Solution                                                                                                    | LAN Settings VolP Network Top              | logy              |                 | ,               |          |              |           | ,             |            |           |   |
| in in the solution in the solution in the solution in the solution in the solution is the solution in the solution is the solution in the solution is the solution is the sol | LAN Settings ton Network top               | Jiogy             |                 |                 |          |              |           |               |            |           | ^ |
| 🗈 🙀 Group(1)                                                                                                    | H.323 Gatekeeper Enable                    |                   |                 |                 |          |              |           |               |            |           | - |
| Short Code(4/)     Directory(0)                                                                                                    | Auto-create Extension                      | uto-create User   | H.323 Remot     | e Extension Ena | ble      |              |           |               |            |           |   |
| Time Profile(0)                                                                                                    | H.323 Signaling over TLS Disabled          | - v               | Remote Call Sig | naling Port 17  | 20       | -            |           |               |            |           |   |
| Account Code                                                                                                    |                                            |                   |                 |                 |          |              |           |               |            |           |   |
| Location(0)                                                                                                    | SIP Trunks Enable                          |                   |                 |                 |          |              |           |               |            |           |   |
|                                                                                                    | SIP Registrar Enable                       |                   |                 |                 |          |              |           |               |            |           |   |
| System (1)                                                                                                    |                                            |                   |                 |                 |          |              | mote Evte | ncion Enable  |            |           |   |
| ⊞ 17 Line (2)                                                                                                    |                                            |                   |                 |                 |          |              |           |               |            |           |   |
| 🕀 🖘 Control Un                                                                                                    | SIP Domain Name                            | avaya.com         |                 |                 |          |              |           |               |            |           |   |
| Extension (                                                                                                    | SIR Registrar FODN                         |                   |                 |                 |          |              |           |               |            |           |   |
| Group (1)                                                                                                    | Sir Registral LODIN                        |                   |                 |                 |          |              |           |               |            |           |   |
| E Short Code                                                                                                    |                                            | UDP               | UDP Port        | 5060            | -        | Remote UDP   | Port 50   | 60            | *          |           |   |
| Service (0)                                                                                                    | Laver 4 Protocol                           | 🗹 ТСР             | TCP Port        | 5060            | -        | Remote TCP   | Port 50   | 60            | *          |           |   |
| iterning (                                                                                                    | ,                                          |                   |                 | 5061            |          |              | E 0       | 61            |            |           |   |
| 🖳 🎭 License (28                                                                                                    |                                            |                   | ILS Port        | 1000            | •        | Remote TLS I | Port 190  | 01            | Ŧ          |           | × |
| Here ARS (1)                                                                                                    |                                            |                   |                 |                 |          |              |           |               |            |           |   |
| Authorizati V                                                                                                    |                                            |                   |                 |                 |          |              | 0         | K Car         | ncel       | Hali      | n |
| < >                                                                                                    |                                            |                   |                 |                 |          |              | <u> </u>  |               | ncer       | Tel       | P |
| Ready                                                                                                    |                                            |                   |                 |                 |          |              |           |               |            |           | F |

KJA; Reviewed: SPOC 2/27/2019

Solution & Interoperability Test Lab Application Notes ©2019 Avaya Inc. All Rights Reserved.

KJA; Reviewed: SPOC 2/27/2019 Solution & Interoperability Test Lab Application Notes ©2019 Avaya Inc. All Rights Reserved.

#### 5.4. Administer SIP Extensions

To create a new SIP Extension, from the configuration tree in the left pane, right-click on **Extension**, and select **New**  $\rightarrow$  **SIP Extension** from the pop-up list (not shown). Enter the desired digits for the **Base Extension** field. Two Extensions are needed for Dispatch Console. These are the Extensions that will be used for Dispatch Console to log in. During compliance testing, 57001 and 57002 were created.

| 🖞 Avaya IP Office Select Manager fo                | or Server Edition IPO11 [11.0.0.1.0 build 8] |                            |            | -                            |            | ×           |
|----------------------------------------------------|----------------------------------------------|----------------------------|------------|------------------------------|------------|-------------|
| File Edit View Tools Help                          | p                                            |                            |            |                              |            |             |
| IPO11 • Extension                                  | <ul> <li>11201 57001</li> </ul>              | •                          |            |                              |            |             |
| i 🚨 🗁 - 📕 🔺 💽 🖬 🔺 🕔                                | / 🛎 🗽 💽                                      |                            |            |                              |            |             |
| Configuration                                      | E                                            | SIP Extension: 11201 57001 | - 🎽        | $\mathbf{X} \mid \checkmark$ | <          | > 👔         |
| BOOTP (9)                                          | Extension VoIP                               |                            |            |                              |            |             |
| Operator (3)     Solution                          | Extension ID                                 | 11201                      |            |                              |            | ^           |
|                                                    | Base Extension                               | 57001                      |            | ]                            |            |             |
| Short Code(47)     Market Directory(0)             | Phone Password                               |                            |            | -                            |            |             |
| Time Profile(0)                                    | Confirm Phone Password                       |                            |            |                              |            |             |
| 🕀 🏰 User Rights(9)                                 | Caller Display Type                          | On                         | $\sim$     |                              |            |             |
|                                                    | Reset Volume After Calls                     |                            |            |                              |            |             |
| ●                                                  | Device Type                                  | Unknown SIP device         |            |                              |            |             |
| Extension (7)                                      | Location                                     | Automatic                  | ~          |                              |            |             |
| <b>&gt;</b> 11200 50001<br><b>&gt;</b> 11205 51001 | Fallback As Remote Worker                    | Auto                       | ~          |                              |            |             |
| >> 11206 51002<br>>> 11201 57001                   | Module                                       | 0                          |            |                              |            |             |
| 11202 57002<br>11203 57003<br>11204 57004          | Port                                         | 0                          |            |                              |            |             |
| User (8)                                           | Disable Speakerphone                         |                            |            |                              |            | ~           |
| the short Code (4) ∨                               |                                              |                            | <u>O</u> K | <u>C</u> ancel               | <u>H</u> e | lp          |
| Ready                                              |                                              |                            |            |                              |            | <b>IN</b> : |

#### 5.5. Administer SIP Users

To create a new SIP User, from the configuration tree in left pane, right-click on **User**, and select **New** from the pop-up list (not shown). Enter desired values for the **Name** field. For the **Extension** field, enter the SIP extension created in **Section 5.4**. During compliance testing, two users, for 57001 and 57002, were created.

| 📶 Avaya IP Office Select Manager fo       | or Server Edition IPO11 [11.0.0.1.0 build | 8]                                                                  |            | -              |              | ×          |
|-------------------------------------------|-------------------------------------------|---------------------------------------------------------------------|------------|----------------|--------------|------------|
| File Edit View Tools Help                 | р                                         |                                                                     |            |                |              |            |
| IPO11 • User                              | <ul> <li>57001 ClassOne1</li> </ul>       | •                                                                   |            |                |              |            |
| i 🤱 🗁 - 🔙 i 🛋 🔝 🔝 🔺 i 💊                   | 🗸 🛎 🌆 🕢                                   |                                                                     |            |                |              |            |
| Configuration                             | 2                                         | ClassOne1: 57001*                                                   | 🔺 + 🔛      | X 🖌            | <   >        | A)         |
| Operator (3)     Solution                 | User Voicemail DND Short                  | t Codes Source Numbers Telephony Forwarding Dial In Voice Recording | g Button P | rogramming     | Men 4        | ·          |
| User(7)                                   | Name                                      | ClassOne1                                                           |            |                |              | ^          |
| Short Code(47)                            | Password                                  |                                                                     |            |                |              |            |
| Time Profile(0)                           | Confirm Password                          |                                                                     |            |                |              |            |
| Account Code(0)     Ser Rights(9)         | Unique Identity                           |                                                                     |            |                |              |            |
|                                           | Conference PIN                            |                                                                     |            |                |              |            |
| System (1)     IPO11                      | Confirm Audio Conference PIN              |                                                                     |            |                |              |            |
| ・<br>一行了 Line (2)<br>中一等 Control Unit (9) | Account Status                            | Enabled                                                             | ~          |                |              |            |
| Extension (7)                             | Full Name                                 |                                                                     |            |                |              |            |
| ⊡¶User (8)<br>¶n NoUser                   | Extension                                 | 57001                                                               |            |                |              |            |
|                                           | Email Address                             |                                                                     |            |                |              |            |
|                                           | Locale                                    |                                                                     | ~          |                |              |            |
| 51001 H323User                            | Priority                                  | 5                                                                   | ~          |                |              |            |
| 50001 SIPUser1                            | System Phone Rights                       | None                                                                | $\sim$     |                |              | ~          |
| Short Code (4)                            |                                           | 2                                                                   | <u>0</u> K | <u>C</u> ancel | <u>H</u> elp |            |
| Ready                                     |                                           |                                                                     |            |                | Г            | <b>Q</b> : |

Select the **Supervisor Settings** tab and enter a desired **Login Code** and **Confirm Login Code**. This code will be used as a password for Dispatch Console.

| 📶 Avaya IP Office Select Manager fo                           | r Server Edition IPO11 [11.0.0.                | 1.0 build 8]                                                                                                    |                                                                            | - 🗆 X                      | <  |
|---------------------------------------------------------------|------------------------------------------------|----------------------------------------------------------------------------------------------------|----------------------------------------------------------------------------|----------------------------|----|
| File Edit View Tools Help                                     | i i i i i i i i i i i i i i i i i i i          |                                                                                                    |                                                                            |                            |    |
| IPO11 • User                                                  |                                                | ssOne1 •                                                                                                    |                                                                            |                            |    |
| 🊨 🗁 - 🔙   🔺 🔝 🔝 🔺   🗸                                         | / 🐸 🌆 🕢                                        |                                                                                                    |                                                                            |                            |    |
| Configuration                                                 | Z                                              | ClassOne1: 57001                                                                                                    | *                                                                          | 📸 • 🔛   🗙   🗸   > .        | 47 |
|                                                               | User Voicemail DND<br>Call Settings Supervisor | Short Codes         Source Numbers         Telephony           Settings         Multi-line Options         Call Log         TUI | Forwarding Dial In Voice Recordin                                          | g Button Programming Men • | ·  |
| Group(1)<br>Short Code(47)<br>Cirectory(0)<br>Time Profile(0) | Login Code<br>Confirm Login Code               | ·····                                                                                                    | Force Login                                                                | ^                          |    |
| Hard Account Code(0)<br>⊡ Ser Rights(9)                       | Login Idle Period (sec)                        |                                                                                                    | Force Account Code                                                         |                            |    |
| Location(0)                                                   | Monitor Group                                  | <none> ~</none>                                                                                                    | Force Authorization Code                                                   |                            |    |
| Grand System (1)                                              | Coverage Group                                 | <none> ~</none>                                                                                                    | Incoming Call Bar                                                          |                            |    |
| ●…作了 Line (2)<br>●…~~ Control Unit (9)<br>●…≪ Extension (7)   | Status on No-Answer                            | Logged On (No change) v                                                                                                    | <ul> <li>Outgoing Call Bar</li> <li>Inhibit Off-Switch Forward,</li> </ul> | /Transfer                  |    |

Once done, save the configuration to IP office by selecting the save icon.

| 🐮 Avaya IP Office Select Man | ager for S | Server Edition IPO11 [11.0.0.1.0 build 8]                                |                           |                  | -               |   | $\times$ |
|------------------------------|------------|--------------------------------------------------------------------------|---------------------------|------------------|-----------------|---|----------|
| File Edit View Tools         | Help       |                                                                          |                           |                  |                 |   |          |
| Solution                     |            | -                                                                        |                           |                  |                 |   |          |
| 🤽 🗁 - 🔙 🔳 🔛 🖉                | × 1 🕹      | ä 👔 🖪                                                                    |                           |                  |                 |   |          |
| Configuration                | ×××        |                                                                          | Server Edition            |                  |                 |   |          |
| 🗄 💯 Operator (3)             | ^          | Summary                                                                  |                           | Open             |                 |   | ^        |
| User(7)                      |            |                                                                          | Server Edition Primary    | Configuration    |                 |   |          |
| Short Code(47)               |            | Hardware Installed                                                       |                           | System Status    |                 |   |          |
| Time Profile(0)              |            | Control Unit: IPO-Linux-PC<br>Secondary Server: NONE                     |                           | Voicemail Admini | <u>stration</u> |   |          |
| User Rights(9)               |            | Expansion Systems: 10.64.10.54<br>System Identification: b8daedfa55f774a | 0e4f950a5755caa8300cced90 | Resiliency Admin | istratior       | 1 |          |

# 6. Configure iNEMSOFT iCAS CLASSONE® Dispatch Console

Installation and configuration of iNEMSOFT iCAS CLASSONE® Dispatch Console is done by designated iNEMSOFT engineers. Hence, no configuration is provided in this document.

## 7. Verification Steps

The following steps may be used to verify the configuration:

- Via Avaya IP Office SysMonitor application, SIP Messaging can be verified between Dispatch Console and IP Office
- Via Avaya IP Office SysMonitor application, the registration status of Dispatch Console can be verified. Navigate to **Status** → **SIP Phone Status**. The following screen displays successful registration of Dispatch Console Extensions with IP Office.

| SIPPho                  | neStatus       |             |                                              |               |                                           |                |            | - 🗆 ×                                                 |
|-------------------------|----------------|-------------|----------------------------------------------|---------------|-------------------------------------------|----------------|------------|-------------------------------------------------------|
| Total Config            | ured: <b>5</b> |             |                                              |               | Waiting 1 s                               | ecs for update |            |                                                       |
| Total Regist            | ered: 3        |             | Regist                                       | ered Status 🚦 |                                           |                |            |                                                       |
| Extn Num                | User Num       | Phone Type  | IP Address                                   | Transport     | Licensed                                  | SIP Options    | SIP Events | Status                                                |
| 50001<br>57001<br>57002 | 57001<br>57002 | SIP         | 10.64.59.196<br>10.64.59.196<br>10.64.59.196 | UDP<br>UDP    | Arraya IP<br>3rd Party IP<br>3rd Party IP | RU<br>RU<br>RU | TH<br>TH   | SIP: Registered<br>SIP: Registered<br>SIP: Registered |
| 57004                   | 57004          | NoPhone     | 0.0.0                                        |               | No Licence                                |                |            | SIP: Unregistered                                     |
| Display Op              | tions          | egistered C | UnRegistered                                 | Page 1        | Save Pag                                  | e Reset Pr     | iones Re   | register Phones                                       |

- Place calls to and from Dispatch Console and verify that the calls are successfully established with two-way talk path.
- Via IP Office System Status application, state of an active call can be verified. Select **Active Calls** on the left pane.

| ₤₤⁄ Avaya IP Office System S                                                       | tatus - IPO11 (10.64.110.65) - IP (                   | Office Linux PC 11.0.0.1.0 build 8                                               | _    |        | × |  |  |  |  |  |
|------------------------------------------------------------------------------------|-------------------------------------------------------|----------------------------------------------------------------------------------|------|--------|---|--|--|--|--|--|
| AVAYA                                                                              |                                                       |                                                                                  |      |        |   |  |  |  |  |  |
| Help Snapshot LogOff E                                                             | ixit About                                            |                                                                                  |      |        |   |  |  |  |  |  |
| <ul> <li>System</li> <li>Alarms (12)</li> </ul>                                    | Call Details                                          |                                                                                  |      |        |   |  |  |  |  |  |
| <ul> <li>■ Extensions (5)</li> <li>■ Trunks (1)</li> <li>■ Active Calls</li> </ul> | Call Ref: 10                                          | Call length: 00:00:38                                                            |      |        |   |  |  |  |  |  |
| Call Details for Ca<br>Resources<br>Voicemail                                      | Currently at:                                         | Extn 50001, SIPUser 1                                                            |      |        |   |  |  |  |  |  |
| IP Networking<br>Locations                                                         | Receive Ditter:<br>Receive Packet Loss Fraction:      | 0%<br>57001                                                                      |      |        |   |  |  |  |  |  |
|                                                                                    | Codec:<br>Media Stream:                               | G729 A                                                                           |      |        |   |  |  |  |  |  |
|                                                                                    | Layer 4 Protocol:                                     | тср                                                                              |      |        |   |  |  |  |  |  |
|                                                                                    |                                                       |                                                                                  |      |        |   |  |  |  |  |  |
|                                                                                    | Codec:                                                | G729 A                                                                           |      |        |   |  |  |  |  |  |
|                                                                                    | Media Stream:<br>Layer 4 Protocol:                    | RTP<br>UDP                                                                       |      |        |   |  |  |  |  |  |
|                                                                                    | Call target / Routing information<br>Original Target: | Extr ClassOne1                                                                   |      |        |   |  |  |  |  |  |
|                                                                                    | Call Recording:<br>Redirected to Twin:                | No                                                                               |      |        |   |  |  |  |  |  |
|                                                                                    | Routed across SCN trunk:<br>Retargeting Count:        | No<br>0                                                                          |      |        |   |  |  |  |  |  |
|                                                                                    | Trace Output:                                         |                                                                                  |      |        |   |  |  |  |  |  |
|                                                                                    |                                                       |                                                                                  |      |        |   |  |  |  |  |  |
| < >                                                                                | Tra <u>c</u> e Clear <u>P</u> ause                    | Back         Disconnect         Conference Details         Print         Save As |      |        | 1 |  |  |  |  |  |
|                                                                                    |                                                       | 5:50:3                                                                           | 4 PM | Online |   |  |  |  |  |  |

## 8. Conclusion

iNEMSOFT CLASSONE® iCAS Dispatch Console was compliance tested with Avaya IP Office. iNEMSOFT CLASSONE® iCAS Dispatch Console functioned properly for feature and serviceability. During compliance testing, iNEMSOFT CLASSONE® iCAS Dispatch Console successfully registered with Avaya IP Office, placed and received calls to and from SIP, non-SIP telephones, and the PSTN.

## 9. Additional References

This section references the documentation relevant to these Application Notes. Additional Avaya product documentation is available at <u>http://support.avaya.com</u>.

[1] Administering Avaya IP Office<sup>™</sup> Platform Manager, Release 11.0, May 2018.

Documentation related to Dispatch Console can be obtained directly from iNEMSOFT.

#### ©2019 Avaya Inc. All Rights Reserved.

Avaya and the Avaya Logo are trademarks of Avaya Inc. All trademarks identified by  $\mathbb{R}$  and  $\mathbb{T}$  are registered trademarks or trademarks, respectively, of Avaya Inc. All other trademarks are the property of their respective owners. The information provided in these Application Notes is subject to change without notice. The configurations, technical data, and recommendations provided in these Application Notes are believed to be accurate and dependable, but are presented without express or implied warranty. Users are responsible for their application of any products specified in these Application Notes.

Please e-mail any questions or comments pertaining to these Application Notes along with the full title name and filename, located in the lower right corner, directly to the Avaya DevConnect Program at devconnect@avaya.com.